# メール相談ご利用方法

Copyright© 2021 株式会社保健同人社

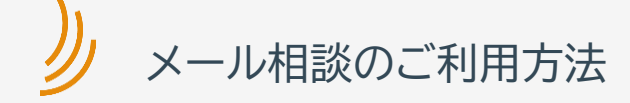

## <u>https://kateinoigaku.jp</u> にアクセスし、「健康相談」をクリック

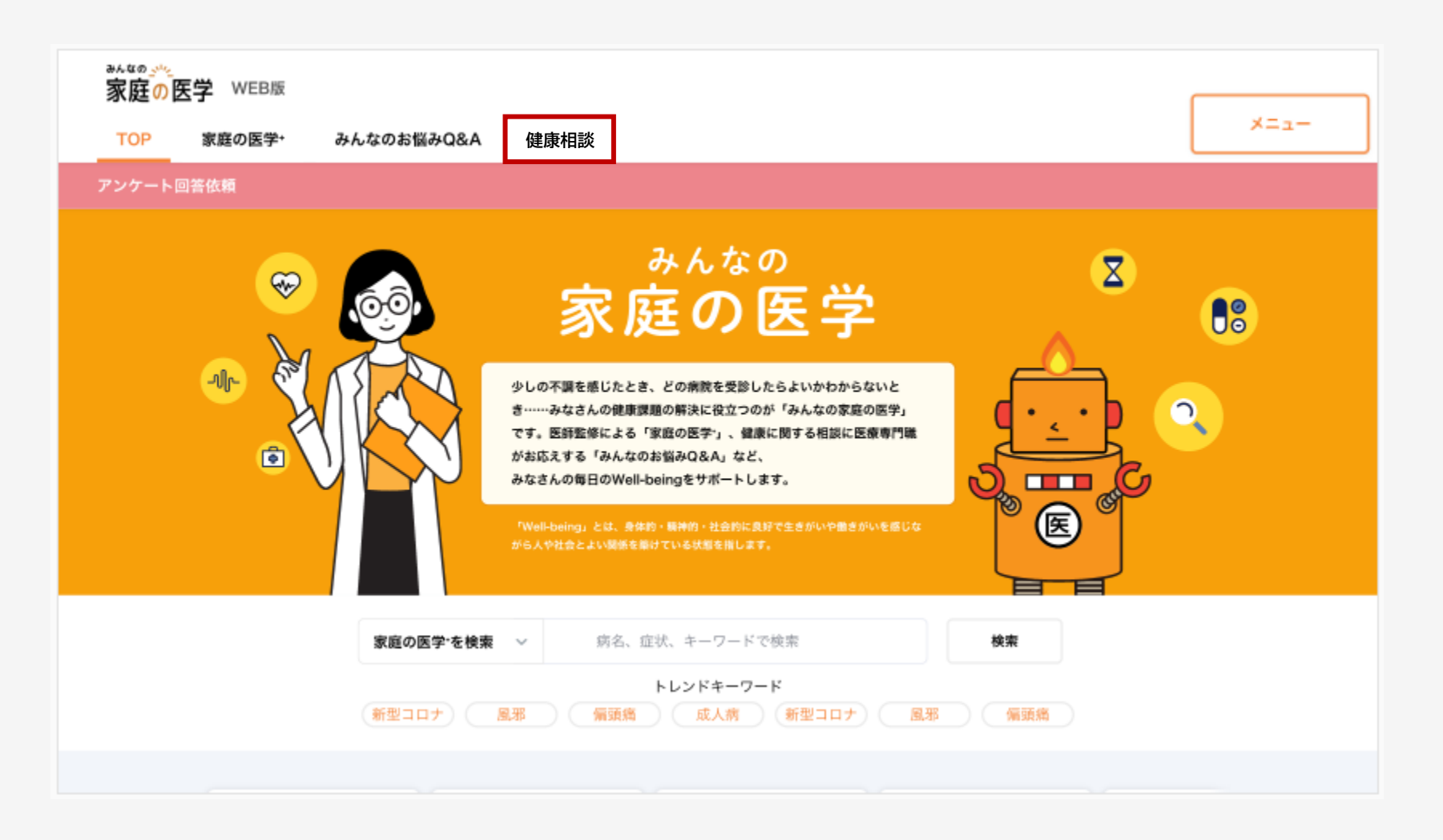

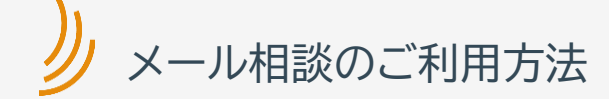

### 「メールで相談」をクリック

| 家庭の医学 WEB版 |                                                                                                    |
|------------|----------------------------------------------------------------------------------------------------|
| TOP 家庭の医学+ | みんなのお悩みQ&A 健康相談 メニュー                                                                                    |
| TOP > 健康相談 |                                                                                                    |
|            | <b>健康相談からのお知らせ</b><br>4/29(月) <u>WEB</u> 相談の回答が届いています                                                   |
|            | サービスに関するFAQはこちら > テキストリンク ><br>メールで相談<br>メディカルスタッフとテキストベースで相談ができます                                      |
|            | 過去の相談 健康相談とは ご利用規約                                                                                      |
|            | <b>相談する前に・・・</b><br>以下コンテンツからもお悩みを解決できます。<br>ご相談前にご利用ください。                                              |
|            | 病院を探す       家庭の医学・         所在地・診療科・専門医などから検索できます       症状や病名から気になることを簡単に調べられます                          |
|            | ゆ んなのお                                                                                                  |
|            | ピックアップQ&A                                                                                               |
|            | Q.実際に完治した人います<br>か? Q.完治までにどれくらいの<br>日数とお金がかかります<br>か? Q.完治までにどれくらいの<br>日数とお金がかかります<br>か? Q.完治までにどれくらいの |

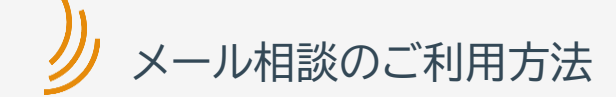

ご所属団体を複数登録され、かつ、利用可能なサービスが複数ある場合は、利用団体を選択した上で、ご利用いただきます (利用可能な団体が一つしかない場合は、こちらの画面は表示されません)

| 家庭の日 | 医学 WEB版    |            |                                             |   |  |  |  |
|------|------------|------------|---------------------------------------------|---|--|--|--|
| тор  | 家庭の医学+     | みんなのお悩みQ&A | 健康相談                                        |   |  |  |  |
|      | TOP > 契約団体 | 選択         |                                             |   |  |  |  |
|      |            |            | 契約団体選択                                      |   |  |  |  |
|      |            |            | 健康相談をご利用できる団体契約が複数あります<br>ご利用する団体を選択してください。 |   |  |  |  |
|      |            |            | 株式会社同人食品                                    |   |  |  |  |
|      |            |            |                                             | 1 |  |  |  |
|      |            |            | <b>同人食品健康保険組合</b><br>からだの相談                 |   |  |  |  |
|      |            |            | <b>同人生命保険</b><br>からだの相談 こころの相談              |   |  |  |  |
|      |            |            | <b>同人クレジットカード</b><br>からだの相談                 |   |  |  |  |
|      |            |            | 戻る                                          |   |  |  |  |

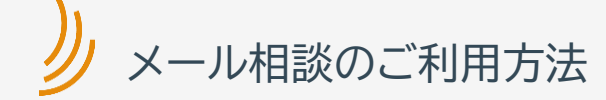

#### ご利用規約を読み、同意欄にチェックを入れ、「進む」をクリック

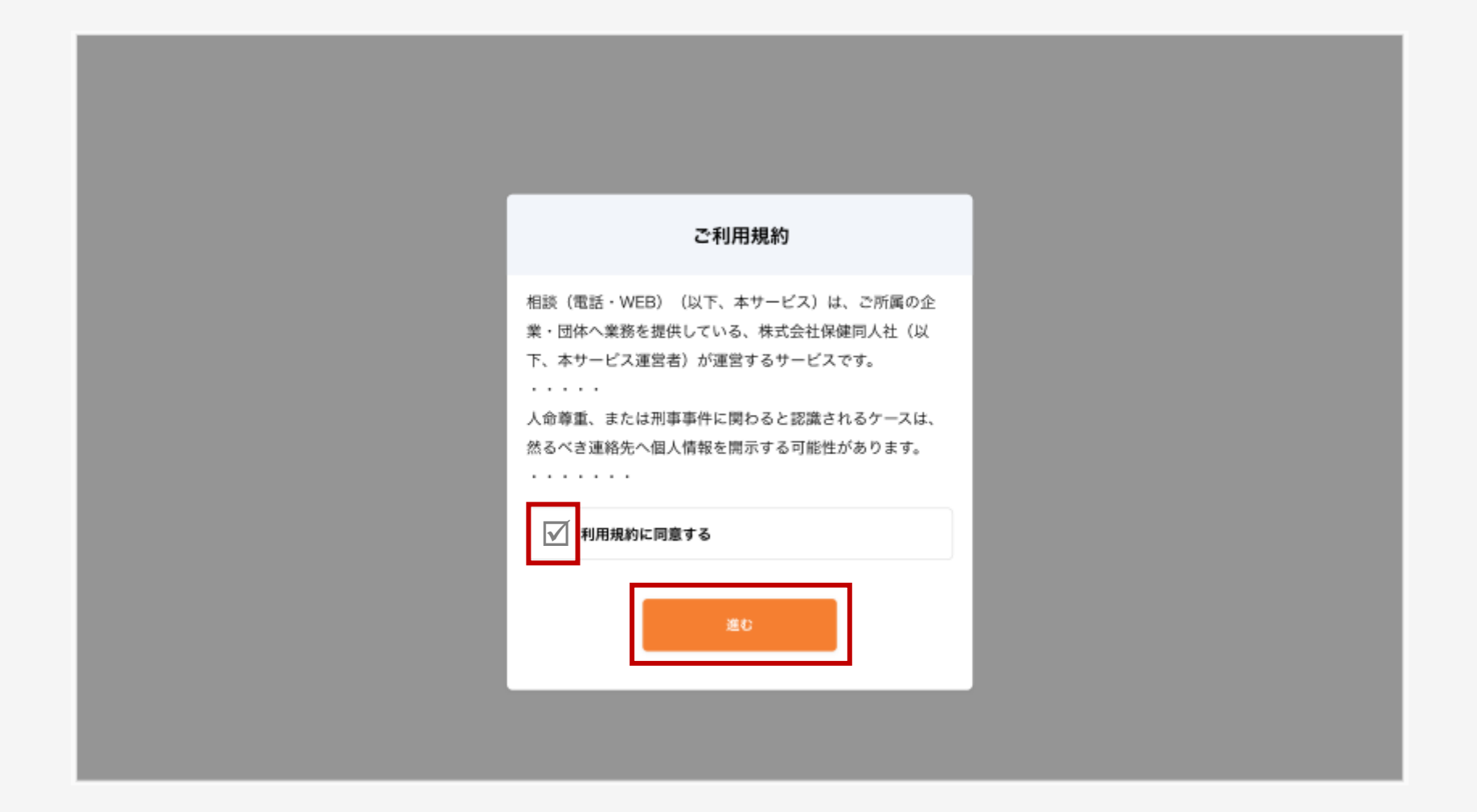

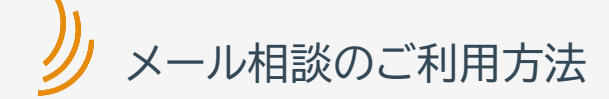

#### 該当するテーマを選択し、クリック

(以下では「からだの病気・症状・治療」を選択した場合を例示)

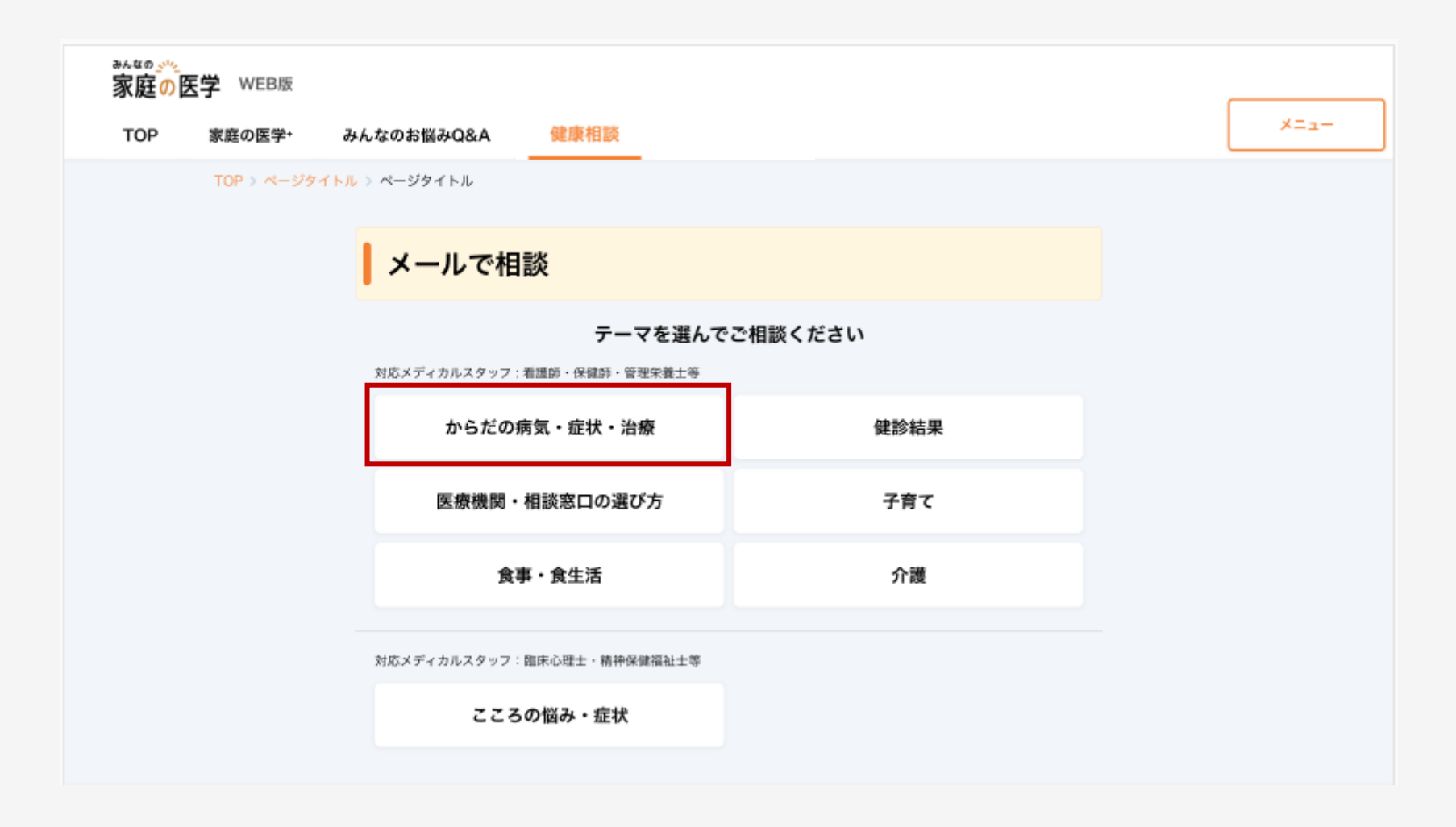

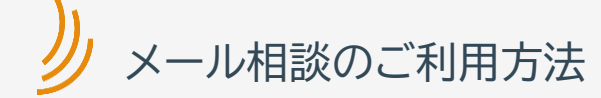

# フォームに従って、ご相談内容を入力し、「次の質問へ」をクリック

| D医字 WEB | 版             |                                       |       |    |     |
|---------|---------------|---------------------------------------|-------|----|-----|
| 家庭の医学   | ₽+ みんなのお悩みQ&A | 医療費・業代を見る                             | 健康相談  |    | ×== |
| TOP > A | ージタイトル        |                                       |       |    |     |
|         | わらだの          | · · · · · · · · · · · · · · · · · · · | -     |    |     |
|         | J. 215 12 01  | 为式。近代。 冶坊                             | R     |    |     |
|         | 01            | 02                                    |       |    |     |
|         |               |                                       |       |    |     |
|         | どなたについて       | の相談ですか                                |       |    |     |
|         | 記入者本          | λ                                     | 記入者以外 |    |     |
|         | ご所属団体名/*      | サービス名                                 |       |    |     |
|         | 記入者本人         |                                       |       |    |     |
|         | 事業所/サービ       | 2                                     |       |    |     |
|         | 事業所/サービ       | ́л                                    |       | ~  |     |
|         |               |                                       |       |    |     |
|         | 記入者について       |                                       |       |    |     |
|         |               |                                       | 配偶者   |    |     |
|         |               |                                       | 7     |    |     |
|         | その他           |                                       |       |    |     |
|         | ニックネーム        |                                       |       | ÆB |     |
|         | 20文字以内        | で記入                                   |       |    |     |
|         | ~             |                                       |       |    |     |
|         | 年齢を記入         |                                       |       |    |     |
|         |               |                                       |       |    |     |
|         | 性別            |                                       |       |    |     |
|         | 91            |                                       | 2 XI  |    |     |
|         | ~ その他         |                                       |       |    |     |
|         | お住まい          |                                       |       |    |     |
|         | ● 日本          |                                       | 外国    |    |     |
|         | 県名            |                                       |       |    |     |
|         | 県名を記入         |                                       |       |    |     |
|         |               |                                       |       |    |     |
|         | ご状況           |                                       |       |    |     |
|         | 海外へのお住        | まい状況を選択                               |       | ~  |     |
|         |               |                                       |       |    |     |

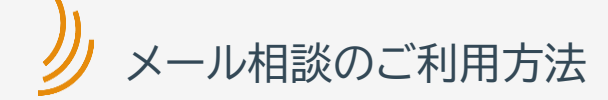

# フォームに従って、ご相談内容を入力し、「確認する」をクリック

| <u>家庭の</u> 医学 WEB版         |      |
|----------------------------|------|
| TOP 家庭の医学・ みんなのお悩みQ&A 健康相談 | -==× |
| TOP > ページタイトル              |      |
|                            |      |
| からだの病気・症状・治療               |      |
| 01 02                      |      |
| 受診をしていますか                  |      |
| 受診している 受診していない             |      |
| 病名と受診科目                    |      |
| 病名と受診科目を記入                 |      |
| 過去の病歴などがあれば記入ください          |      |
| 30文字以内で記入                  |      |
| 相談内容                       |      |
| 600文字以内で記入                 |      |
|                            |      |
|                            |      |
|                            |      |

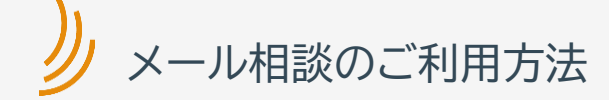

## 送信内容を確認の上、「送信する」をクリック

| TOP 家庭の医学+ | みんなのお悩みQ&A 健康相談                                                                                | ×= |
|------------|------------------------------------------------------------------------------------------------|----|
| TOP > ページタ | イトル > ページタイトル                                                                                  |    |
|            | 送信内容確認                                                                                         |    |
|            | 以下の内容で相談員に送信します。                                                                               |    |
|            | 相談の種類                                                                                          |    |
|            | からだの病気・症状・治療について相談したい                                                                          |    |
|            | 相談者との関係                                                                                        |    |
|            | 本人                                                                                             |    |
|            | 選択肢                                                                                            |    |
|            | 回答                                                                                             |    |
|            | 相談内容                                                                                           |    |
|            | 相談内容のテキストが入ります。相談内容のテキストが入ります。相談内容のテキストが入ります。相<br>談内容のテキストが入ります。相談内容のテキストが入ります。相談内容のテキストが入ります。 |    |
|            | 相談内容のテキストが入ります。相談内容のテキストが入ります。相談内容のテキストが入ります。相<br>談内容のテキストが入ります。相談内容のテキストが入ります。相談内容のテキストが入ります。 |    |

相談内容を修正する

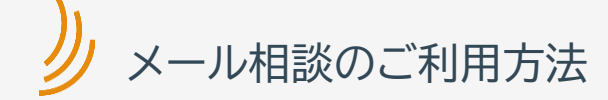

### 送信完了後、原則3営業日以内に回答いたします

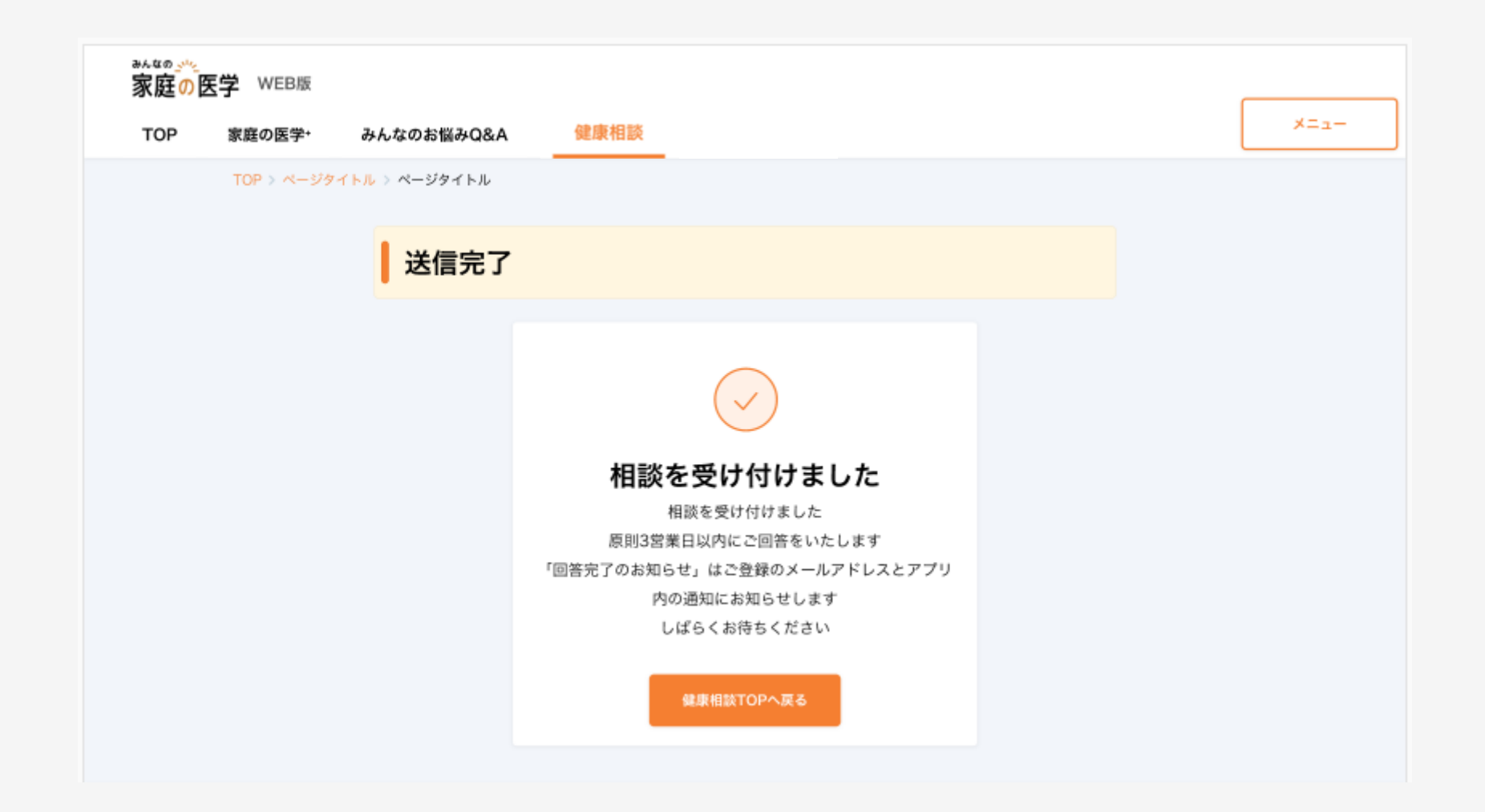

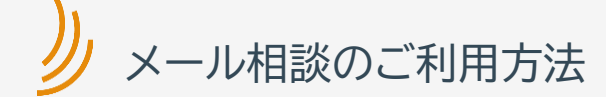

# 回答は、WEB/アプリ上で確認をすることができます

(回答が届いた旨は、登録されたメールアドレス/アプリ内通知でお知らせされます)

| 家庭 <mark>の</mark> 医学 WEB版                                                                                                    |                                                                         |
|----------------------------------------------------------------------------------------------------|-------------------------------------------------------------------------|
| TOP 家庭の医学・ みんなのお悩みQ&A                                                                                                    |                                                                         |
| TOP > ページタイトル > ページタイトル                                                                                                    |                                                                         |
| メールで相談                                                                                                    |                                                                         |
| <b>あなたのご相談</b><br>あなたの質問が入ります。あなたの質問が入ります。あなたの質問が入り<br>入ります。あなたの質問が入ります。<br>相談の詳細を表示する                                                                                                    | )ます。あなたの質問が                                                             |
| 回答<br>回答日 2021年12月12日 16時12分<br>先日はweb相談のご利用ありがとうございました。<br>相談の回答です。相談の回答です。相談の回答です。相談の回答です。相談の回答です。相談の回答です。相談の回答です。相談の回答です。相談の回答です。相談の回答です。相談の回答です。相談の回答です。相談の回答です。相談の回答です。相談の回答です。相談の回答です。相談の回答です。相談の回答です。相談の回答です。相談の回答です。相談の回答です。相談の回答です。相談の回答です。<br>おびの回答です。相談の回答です。相談の回答です。相談の回答です。相談の回答です。 | 1該の回答です。相談の<br>1答です。相談の回答で<br>1該の回答です。相談の<br>1答です。相談の回答で<br>*。相談の回答です。相 |
| 以前の相談と問題を見る 💙                                                                                                    |                                                                         |
| 回答に対する満足度をお聞かせください                                                                                                    |                                                                         |
| 選択してください 〜                                                                                                    |                                                                         |
| 満足度を選ぶと、以下のポタンが利用できるようになります。                                                                                                    |                                                                         |
| 継続して相談する 新規で                                                                                                    | 『相談する                                                                   |
|                                                                                                    |                                                                         |

今回の相談は終了する